Once you click the **E-Filing Proof of Claim** button from the Welcome page or the **E-File a Proof of Claim** link from the Electronic Filing (E-Filing) of Proof of Claim page (in the Filing Without and Attorney drop down menu), the Electronic Filing Proof of Claim page appears.

- Enter the Case Number.
- Enter the Name of the Creditor.
- Select the party in the Filed by box to identify your role.
- Click the checkbox to indicate you have read and understand the redaction responsibility.
- Click Next.

| Fi        | ile Claim                                                                                                    |
|-----------|----------------------------------------------------------------------------------------------------|
| Ca<br>Ex  | ase Number cample: 14-00002                                                                                                    |
| Na<br>Fil | ame of Creditor led by Creditor                                                                                                    |
|           | <b>IMPORTANT NOTICE OF REDACTION RESPONSIBILITY:</b> All filers must redact: Social Security or taxpayer-identification numbers; dates of birth; names of minor children; and financial account numbers, in compliance with Fed. R. Bankr. P. 9037. This requirement applies to all documents, including attachments. |
|           | IMPORTANT WARNING: A person who files a fraudulent claim could be fined up to \$500,000, imprisoned for up to 5 years, or both.<br>18 U.S.C. §§ 152, 157, and 3571.                                                                                                    |
| 1         | Next                                                                                                    |
| NO<br>exp | TE: This form should not be used to make a claim for an administrative expense arising after the commencement of the case. A "request" for payment of an administence may be filed pursuant to 11 U.S.C. § 503.                                                                                                    |
| NC        | DTE: Claim will not be created if case is a No-Asset case or a Claims Date has not been opened.                                                                                                    |
|           |                                                                                                    |

The proof of claim form is presented to you for completion.

#### **Accessing Instructions**

Certain fields have instructions available. To access and view the instructions, simply click on the "See instruction" link shown next to the field:

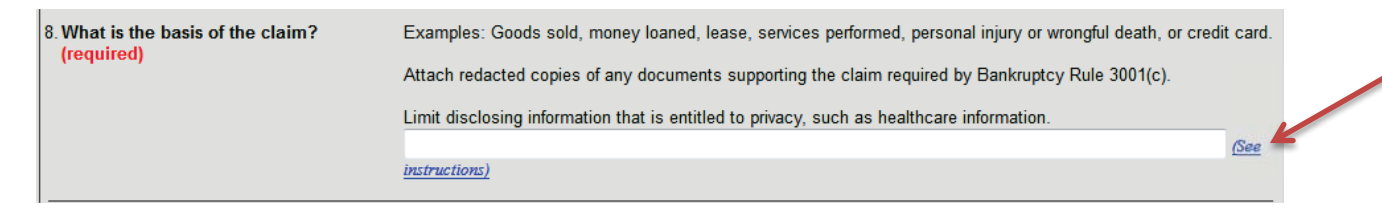

#### **Attaching Supporting Documents**

You may attach supporting documents to your claim form, if necessary.

- **Click** the Yes bullet in answer to the question "Do you wish to attach supporting documentation?" A browse screen appears.
- **Browse** and attach supporting documents.

Please note that any attached document must be a PDF.

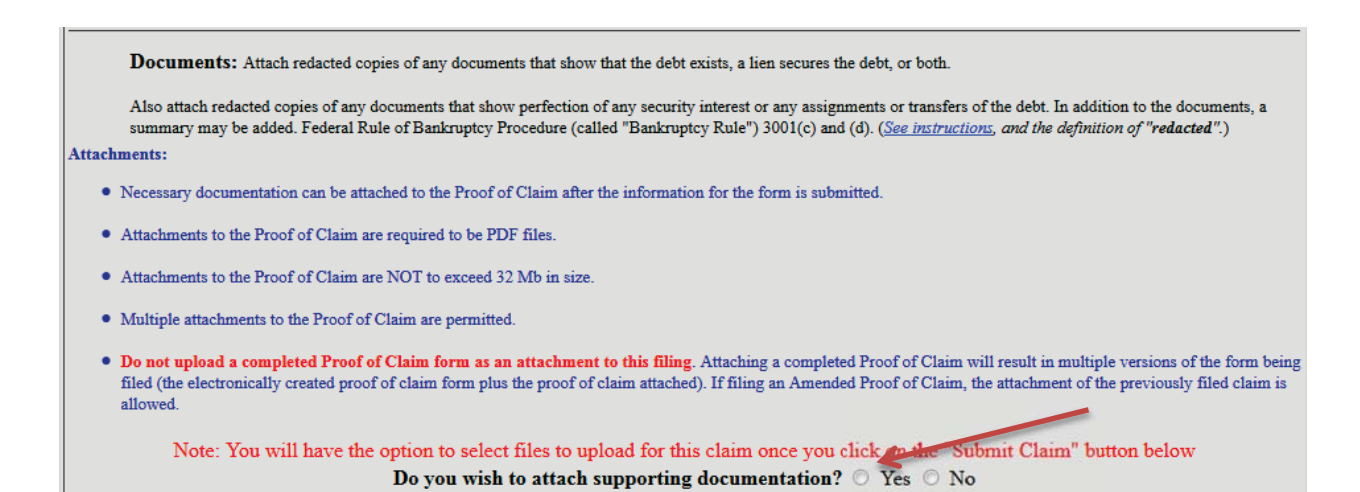

#### Signing and Submitting the Claim

To sign and submit the claim:

- Enter Your signature, title, company, and contact information requested.
- Enter the verification code,
- Click the Submit button,

| Part 3: Sign Below                                                                                                    |                                                                                                    |
|----------------------------------------------------------------------------------------------------|----------------------------------------------------------------------------------------------------|
| The person completing<br>this proof of claim must<br>sign and date it. FRBP<br>9011(b).<br>If you file this claim<br>electronically, FRBP<br>5005(a)(2) authorizes<br>courts to establish local<br>rules specifying what a<br>signature is.<br>A person who files a<br>fraudulent claim could<br>be fined up to \$500,000,<br>imprisoned for up to 5<br>years, or both. 18 U.S.C. | Check the appropriate box: (required)  I am the creditor. I am the creditor's attorney or authorized agent. I am the creditor's attorney or authorized agent. I am the trustee, or the debtor, or their authorized agent. Bankruptcy Rule 3004. I am a guarantor, surety, endorser, or other codebtor. Bankruptcy Rule 3005. I understand that an authorized signature on this Proof of Claim serves as an acknowledgment that when calculating the amount of the claim, the creditor gave the debtor credit for any payments received toward the debt. I have examined the information in this Proof of Claim and have a reasonable belief that the information is true and correct. I declare under penalty of perjury that the foregoing is true and correct. |
| §§ 152, 157 and 3571.                                                                                                    | Print the name of the person who is completing and signing this claim: Signature* Title Company Identify the corporate servicer as the company if the authorized agent is a servicer                                                                                                    |
|                                                                                                    | Address Number and Street  (City, State, Zip) Contact Phone: Email:                                                                                                    |
| Penalty f                                                                                                    | 2526       Enter Verification Code (required)         Submit Claim       Clear Form       ** Verify debtor name(s) prior to submitting claim to be filed.         For presenting fraudulent claim: Fine of up to \$500,000 or imprisonment for up to 5 years, or both.       18 U.S.C. §§ 152, 157, and 3571.                                                                                                    |

When you have submitted the claim,

- The court's claim number appears with a link to the electronically file-stamped proof of claim.
- The claim is file stamped as of the entry date.
- Print or save the claim at this time.

#### Amending a Claim

To amend an existing claim, check the box (Item 4. on the form) to indicate that the claim amends a previously filed claim.

| 4. Does this claim amend one already filed? Yes 🔲 No 🗍                                          |  |  |
|-------------------------------------------------------------------------------------------------|--|--|
| You can then enter the:                                                                         |  |  |
| <ul><li>Court claim number and/or</li><li>Date of the previous claim.</li></ul>                 |  |  |
| 4. Does this claim amend one already filed? Yes ☑ No □<br>Court Claim Number: ▼ Filed on: ▼ ▼ , |  |  |